臺中市政府車輛管理系統服務流程說明

本系統提供臺中市政府同仁線上派車申請,經秘書處派車核可後, 系統將自動以電子郵件回覆申請人,讓申請人便於掌握派車進度及提 升整體行政效能。進入系統之步驟及途徑如下:

(一) 秘書處同仁:

| 👷 我的最爱 👍 🙆 行政院主計總處預算編集. 🕑 政府機關及學校節的能源 🕑 財產管理資訊朱統 🖉 臺号 | #市政府全球資訊網 🤝 連通電戦 🚽 重中市政府efc公務入口機 🖉 Web Slice Gallery 🔻 💽 建築的網站 🗸 |                                                                                                    |
|-------------------------------------------------------|------------------------------------------------------------------|----------------------------------------------------------------------------------------------------|
| ● 臺中市政府e化公務入口網                                        |                                                                  | 🔐 🔹 🔝 🔹 🍓 🔹 銀頁(P) + 安全性(S) + 工具(O) + 🕢 + 🎽                                                                                                    |
| 奈山市政府记忆新入口的<br>TAICHUNG CITY GOVERNMENT               |                                                                  |                                                                                                    |
|                                                       | 首頁   公告   應用系統   待辦事項   會議室預約                                    | 」 網路文件夾   行事曆   個人設定   登出                                                                                                    |
| 谷辦事項                                                  | () 建鐵通訊                                                          | <b>《</b> 》應用系統                                                                                                    |
| ▶ 未過期(共0則)                                            | 我的組織/搜尋 好友清單                                                     | ▼                                                                                                    |
| 尚無資料                                                  | ▶ 秘書處 ▶ 總務科 ▶ 總務科第一股                                             | 〇〇公文整合資訊系統(如不能代登入,請在公文系統中個人<br>次約後確認知道会以該完計)                                                                                                    |
| ▶ 已過期(共 <sup>0</sup> 則)                               | ▲ 正兩征 🍣 🔹                                                        | 具桁維護豆球切切組子派)                                                                                                    |
| 尚無資料                                                  | ▶ □ 🍰 何瓊玲                                                        | 「二」「「二」「「二」」「「二」」「「「二」」」「「「「二」」」」「「「二」」」「「二」」」「「二」」」「「二」」」「「二」」」「「二」」」「「二」」」「「二」」」「「二」」」「「二」」」「二」」」「二」」」「二」」」「二」」」「二」」」「二」」」「二」」」「二」」」「二」」」「二」」」」「二」」」「二」」」」「二」」」」」「二」」」」」」                                                                                                    |
|                                                       |                                                                  | ● ● ● ● ● ● ● ● ● ● ● ● ● ● ● ● ● ● ●                                                                                                    |
| 24 今日行程 ☑                                             | ▶ □ 🍰 王玲芳                                                        | ● ■ 區政管理系統                                                                                                    |
|                                                       | ▶ □ 🚨 何麗珍                                                        | □府會連線暨首長決策系統(IE 6.0版不適用・建議升級為                                                                                                    |
| ▼ (今口1)住(共 V 則)<br>無空排行程。                             |                                                                  | 8.0版)                                                                                                    |
|                                                       |                                                                  |                                                                                                    |
| 無安排行程。                                                |                                                                  |                                                                                                    |
|                                                       |                                                                  | ● 央入網站金吉服勝十百(限公版) ● △ ☆次評細 佐爾社ム(コ下始・満代次約大知)                                                                                                    |
| ▼初相                                                   | - ● 目界駅                                                          | <ul> <li>一日立物計數</li> <li>一日立物計數</li> <li>一日立物計數</li> <li>一日立物計數</li> <li>一日立物計數</li> <li>一日立物計數</li> <li>一日支約</li> <li>一日支約</li> <li>二日支約</li> <li>二日支約</li> <li>二日支約</li> <li>二日支約</li></ul> |
|                                                       |                                                                  |                                                                                                    |
|                                                       | 我的狀態: ◎ 線上叠 ◎ 忙碌叠 ◎ 離線量                                          |                                                                                                    |
|                                                       |                                                                  |                                                                                                    |
|                                                       |                                                                  | <ul> <li>         ·          ·          ·</li></ul>                                                                                                    |
|                                                       |                                                                  | • 1999知識庫系統                                                                                                    |
|                                                       |                                                                  | ▶ 圓臺中市政府秘書處線上派車申請系統 ←                                                                                                    |
|                                                       |                                                                  | ▶ ⓓ 人民陳情管理系統                                                                                                    |
|                                                       |                                                                  |                                                                                                    |

步驟一:由市府 e 化入口網站即可進入派車申請系統。

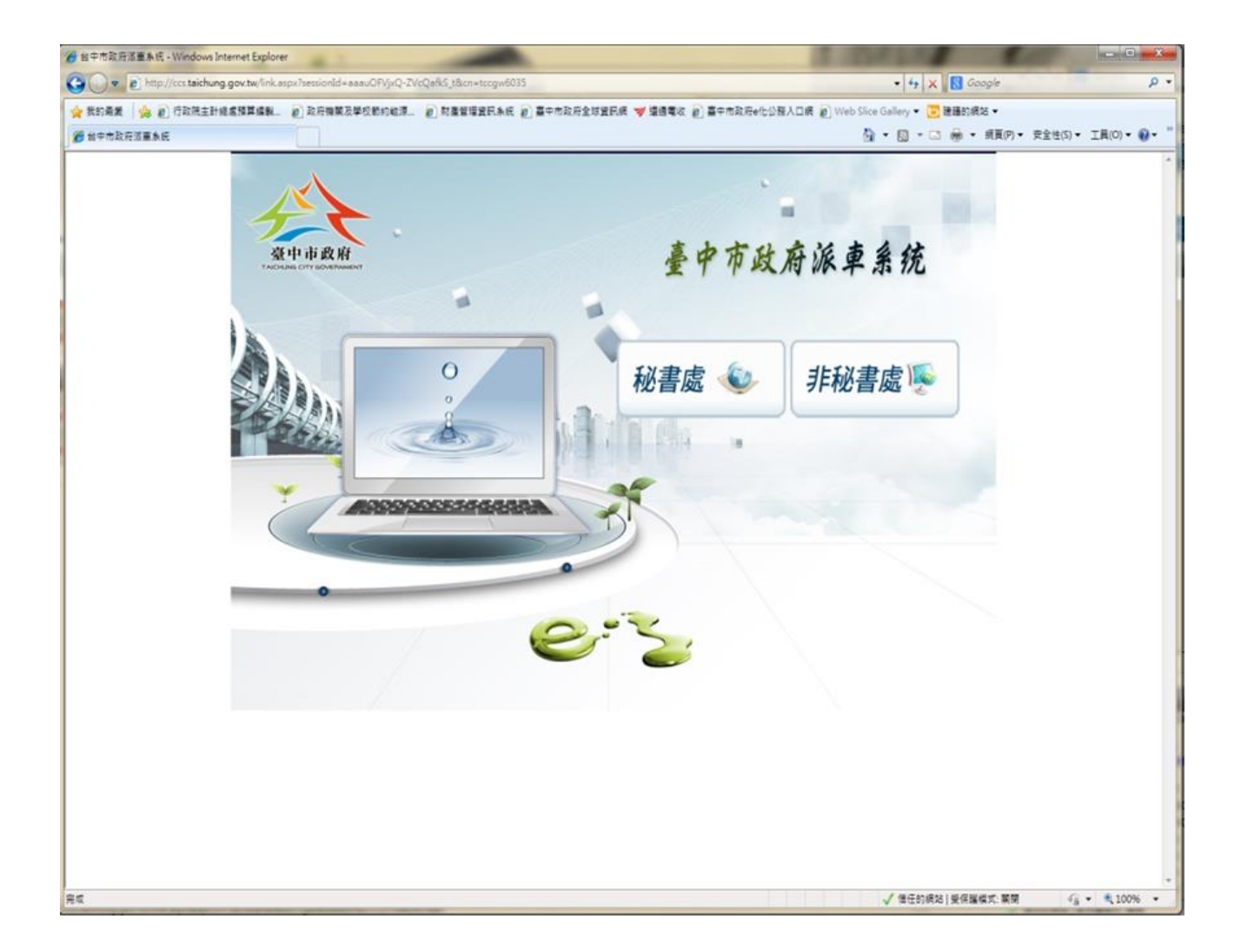

## 步驟二:進入派車系統首頁後,點選「秘書處」,即可開始派車作業。

| CO V E http://ccs.taichung.gov.tw/index.aspx                                                                                                    | ↓ ↓ × S Google     ↓      ↓     ↓     ↓     ↓     ↓     ↓     ↓     ↓     ↓     ↓     ↓     ↓     ↓     ↓     ↓     ↓     ↓     ↓     ↓     ↓     ↓     ↓     ↓     ↓     ↓     ↓     ↓     ↓     ↓     ↓     ↓     ↓     ↓     ↓     ↓     ↓     ↓     ↓     ↓     ↓     ↓     ↓     ↓     ↓     ↓     ↓     ↓     ↓     ↓     ↓     ↓     ↓     ↓     ↓     ↓     ↓     ↓     ↓     ↓     ↓     ↓     ↓     ↓     ↓     ↓     ↓     ↓     ↓     ↓     ↓     ↓     ↓     ↓     ↓     ↓     ↓     ↓     ↓     ↓     ↓     ↓     ↓     ↓     ↓     ↓     ↓     ↓     ↓     ↓     ↓     ↓     ↓     ↓     ↓     ↓     ↓     ↓     ↓     ↓     ↓     ↓     ↓     ↓     ↓     ↓     ↓     ↓     ↓     ↓     ↓     ↓     ↓     ↓     ↓     ↓     ↓     ↓     ↓     ↓     ↓     ↓     ↓     ↓     ↓     ↓     ↓     ↓     ↓     ↓     ↓     ↓     ↓     ↓     ↓     ↓     ↓     ↓     ↓     ↓     ↓     ↓     ↓     ↓     ↓     ↓     ↓     ↓     ↓     ↓     ↓     ↓     ↓     ↓     ↓     ↓     ↓     ↓     ↓     ↓     ↓     ↓     ↓     ↓     ↓     ↓     ↓     ↓     ↓     ↓     ↓     ↓     ↓     ↓     ↓     ↓     ↓     ↓     ↓     ↓     ↓     ↓     ↓     ↓     ↓     ↓     ↓     ↓     ↓     ↓     ↓     ↓     ↓     ↓     ↓     ↓     ↓     ↓     ↓     ↓     ↓     ↓     ↓     ↓     ↓     ↓     ↓     ↓     ↓     ↓     ↓     ↓     ↓     ↓     ↓     ↓     ↓     ↓     ↓     ↓     ↓     ↓     ↓     ↓     ↓     ↓     ↓     ↓     ↓     ↓     ↓     ↓     ↓     ↓     ↓     ↓     ↓     ↓     ↓     ↓     ↓     ↓     ↓     ↓     ↓     ↓     ↓     ↓     ↓     ↓     ↓ |
|----------------------------------------------------------------------------------------------------|----------------------------------------------------------------------------------------------------|
| 👷 契約需要 🛭 🏫 😰 行动院主動結晶理算編集. 👔 政府機關及學校開始能源. 👔 部置管理資訊条纸 🗿 副产物政府全球資訊網 💙 議通電版 🔊 圖产物政府e化公務人口規 🗿 Web Site Gallery 🔹 逻建的规始 🔹                                                                                                    |                                                                                                    |
| 愛 聖中市政府收書處派童中講算                                                                                                    | ▲ ▼ 図 ▼ □ → 原頁(P)▼ 安全性(S)▼ 工具(D)▼ Ø ▼ <sup>※</sup>                                                                                                    |
|                                                                                                    |                                                                                                    |
| ●申請單位                                                                                                    | 科員                                                                                                    |
| ②行動電話 ● Comparison ● Comparison ● Com |                                                                                                    |
| <b>⊘</b> 用車事由*                                                                                                    |                                                                                                    |
| ●借用日期及<br>時間* 日期:2013/07/15 時間: 00 • : 00 • ○日期:2013/07/15 時間: 00 • : 00 •                                                                                                    | • 共計 時                                                                                                    |
| ◎乘車人數* 人 ◎乘車人名*                                                                                                    |                                                                                                    |
| ⊘洽公地點*                                                                                                    |                                                                                                    |
| ●自派司機     司機姓名:     联絡電話:     駕照有效期限:                                                                                                    |                                                                                                    |
|                                                                                                    |                                                                                                    |
| 送出派車中請單                                                                                                    |                                                                                                    |
| λ                                                                                                    |                                                                                                    |
|                                                                                                    | 」 住住的場合   毎日第時代 開開 🛛 🚱 👻 🔒 145% 💌                                                                                                    |

步驟三:登打相關資料後,按「送出派車申請單」後,即進入線上派

車程序。

|                                                      | 2020台灣燈會<br>在臺中   |                     |         | 網站導覽 | 人民陳情  | 常見問答 | 市府首頁 回    | 首頁           |
|------------------------------------------------------|-------------------|---------------------|---------|------|-------|------|-----------|--------------|
| 臺中市政府 秘書處<br>Secretariat of Taichung City Government | 185天              |                     |         |      | 請輸入關鍵 | 字    | Q<br>進階搜  | 國            |
|                                                      | 公告訊息              | 機關介紹                | 業務資訊    | 便民服務 | 宣導專區  |      |           |              |
| 現在位置 > 首頁 > 業務資訊 >                                   | 業務相關連結            |                     |         |      |       |      |           |              |
|                                                      |                   |                     |         |      |       |      |           | $\leftarrow$ |
| 業務相關連結                                               |                   |                     |         |      |       |      |           |              |
| 共 6 筆資料                                              | 科,第 <b>1/1</b> 頁, | 每頁顯示筆數 🕄            | 30 筆 確定 | K 1  | К     |      |           |              |
| 1. 主管法規                                              |                   |                     |         |      |       |      | 2018-02-2 | 27           |
| 2. 採購專區                                              |                   |                     |         |      |       |      | 2019-05-1 | 0            |
| 3. 民眾預約導覽                                            |                   |                     |         |      |       |      | 2018-04-3 | 80           |
| 4. 中堂輓聯申請                                            |                   |                     |         |      |       |      | 2019-02-1 | 4            |
| 5. 政府資料開放                                            |                   |                     |         |      |       |      | 2018-09-2 | 20           |
| 6. 車輛管理系統(限                                          | 内部網路)             |                     |         |      |       |      | 2018-10-0 | )1           |
| 共                                                    | 6 筆資料,第 1         | I/ <b>1</b> 頁, 每頁顯示 | 筆數 30 筆 | 確定 K | 1     | 4    |           |              |

## 步驟一:由秘書處網站首頁

(http://www.secretariat.taichung.gov.tw)「業務資訊」

→「業務相關連結」→即可進入派車申請系統。

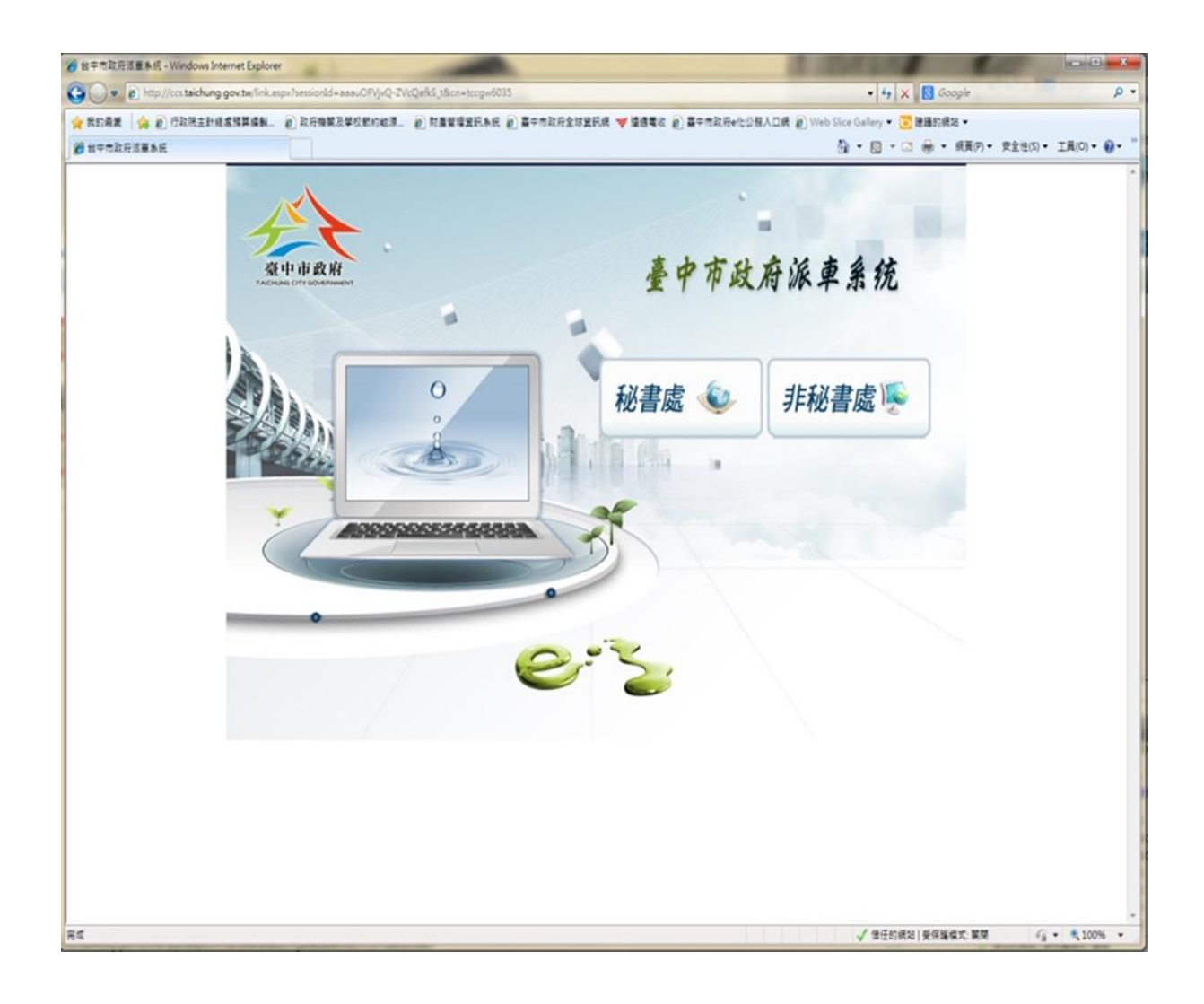

步驟二:進入派車系統首頁後,點選「非秘書處」,即可開始派車作

業。

|                    |                                         | 派車申請單( <u>秘書處單位使用</u> ,<br>總上签核加給 |                          | 3·◎<br><sup>単位使用・</sup><br><sup>■</sup> 補印派車申請單 |
|--------------------|-----------------------------------------|-----------------------------------|--------------------------|-------------------------------------------------|
|                    |                                         | 臺中市政                              | 府秘書處線」                   | 派車申請單                                           |
| ❷申請 單位●            | 總務科第一股<br>分                             | 青人、<br>機                          | 04-222891                | 科員                                              |
| ④行動電話              | een een een een een een een een een een | fail.*                            |                          |                                                 |
| ❷用車事由●             |                                         | ,/-:                              |                          |                                                 |
| ●借用日期及<br>時間●      | 日期: 2013/07/29 時間                       | : 00 • : 00 • ~ 日期: 20            | 13/07/29 時間: 00 - : 00 - | 共計 時                                            |
| ◎乘車人數 <sup>●</sup> | 人 🦗                                     | 以名                                |                          |                                                 |
| 一 合 合 地 貼 ・        |                                         |                                   |                          |                                                 |
| ④自派司機              | 司機姓名:                                   | 聯絡電話:                             | 駕照有效期限:                  |                                                 |
| @備註                |                                         |                                   |                          |                                                 |
|                    |                                         | 送出派車申請單                           |                          |                                                 |

步驟三:登打相關資料後,按「送出派車申請單」後,即進入線上派

車程序。